# 2019-1학기 국가장학금 1차 안내사항 장학공지 게시판 확인 방법

### ① 목원대학교 홈페이지(http://www.mokwon.ac.kr/) 접속 후 '장학공지' 게시판 클릭. (※마우스 커서가 '방문객' 에 에 놓여있어야 상단에 '장학공지' 게시판 뜸)

대학정보공시 자체평가/만족도조사 예결산공고 대학행의원회 등록금심의위원회 개인정보처리방침 이메일수집거부 정품SW사용 내PC지키기 원리지원요형 PC수리상담 연구비중합관리시스템

ACE+ IMAGE+ CK-1 IPP형일학습병행제 교육실 대학교육개발원&사이버캠퍼스 교수협의회 교양교육원 국제협력처 노동조합 미래창의평생교육원 발전협력실 사회봉사(장애)지원센터 산학협력단 생활관 취창업지원단 헤세도서관

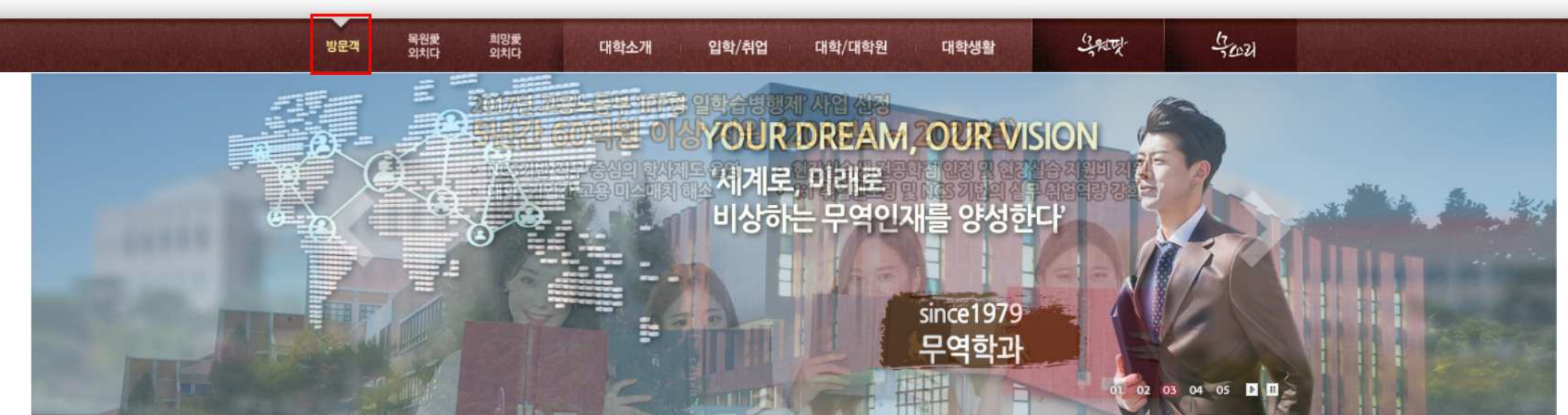

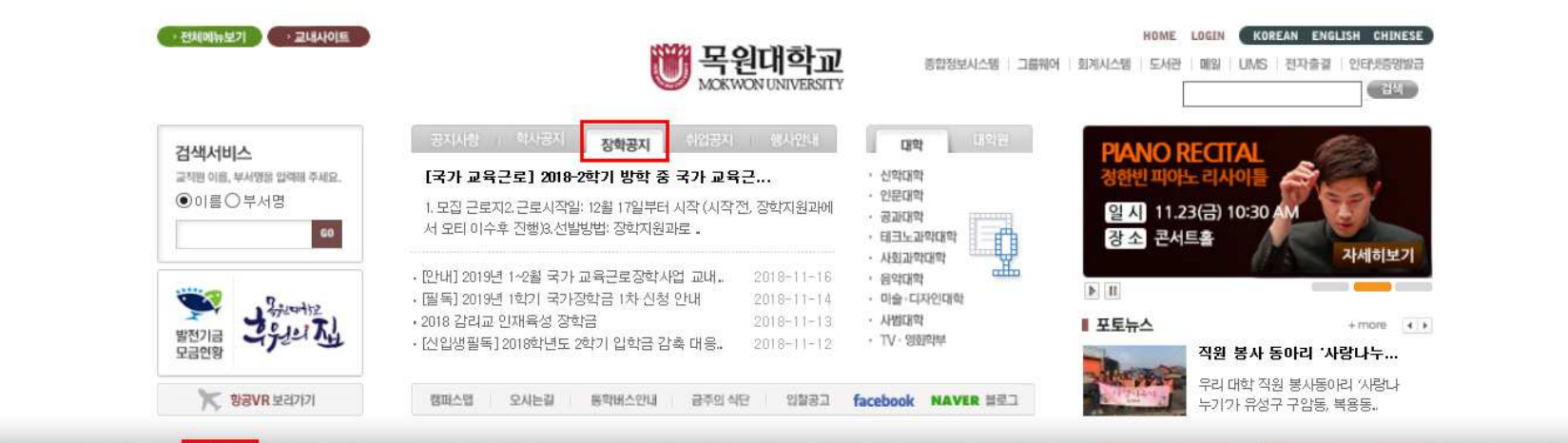

## ② 장학공지 상단 [필독] 2019년 1학기 국가장학금 1차 신청 안내

| 번호    | 파일       | 제목                                              | 이 름  | 작성일          | 조회수     |  |
|-------|----------|-------------------------------------------------|------|--------------|---------|--|
| A     |          | [필독] 2019년 1학기 국가장학금 1차 신청 안내 💼 🔒               | 변 *민 | 2018.11.14   | 240     |  |
| A     | 1        | [필독] 장학금 관련 자주 묻는 질문들(FAQ) 🔒                    | 조*길  | 2018.03.20   | 12,031  |  |
| A     | ı        | [필독] 학자금 중복지원방지 제도안내 💼                          | 원 *윤 | 2017.07.13   | 15, 164 |  |
| 40988 | 215      | [국가 교육근로]2019-1학기 1차 국가 교육근로장학금 학생 🔳 🔒          | 황*지  | 2018.11.16   | 158     |  |
| 40986 |          | [국가 교육근로] 2018-2학기 방학 중 국가 교육근로장학생              | 황*지  | 2018.11.16   | 137     |  |
| 40983 |          | [안내] 2019년 1~2월 국가 교육근로장학사업 교내근로시               | 황*지  | 2018.11.16   | 161     |  |
| 40946 | <b>e</b> | 2018 감리교 인재육성 장학금 🔒                             | 박*혜  | 2018.11.13   | 177     |  |
| 40941 | 7        | [신입생필독] 2018학년도 2학기 입학금 감축 대응지원 장 🔒             | 정*은  | 2018.11.12   | 185     |  |
| 40939 | 14       | [국가 교육근로]2018-2학기 국가 교육근로장학사업 동계 🔒              | 황*지  | 2018.11.12   | 331     |  |
| 40934 |          | 2018-2학기 교내장학금(후불)지급 완료 안내                      | 활*지  | 2018.11.09   | 269     |  |
| 40925 |          | [한국장학재단] 스마트 학자금 맞춤설계 서비스 안내 📕                  | 황*지  | 2018.11.08   | 113     |  |
| 40905 | JPG      | 고쫄 후학습자 장학금(희망사다리 II 유형) 3차 신청 접수 🔳 🔒           | 김 *렴 | 2018, 11,07  | 142     |  |
| 40894 |          | [한국장학재단]홈페이지 및 모바일 서비스 중단 안내                    | 황*지  | 2018.11.06   | 149     |  |
| 40889 |          | 2018년 2학기 성남시 대학생 학자금 대출이자 지원 안내 <sub>國 冒</sub> | 변 *민 | 2018.11.06   | 109     |  |
| 40884 | •        | 2018-2학기 교내장학금 장학사정관 장학생 선발 신청 안내 🔒             | 황*지  | 2018.11.05   | 294     |  |
| 40882 |          | (재)행복영도장학회 2019년도 제 10회 장학생 선발 안내 🔒             | 변*민  | 2018.11.05   | 181     |  |
| 40877 | 1        | 2018-2학기 희망드림장학금(A) 학부(과) 추가 신청 안내 🔒            | 변 *민 | 2018.11.05   | 273     |  |
| 40827 | 1        | 2018년 제18기 동계 대학생 재능봉사 「국가(우수)장학생 🍙             | 변 *민 | 2018, 10, 26 | 525     |  |
| 40826 | JPG      | 중소기업 취업연계 희망사다리 신규장학생 학생신청 기간 📕                 | 김 *렴 | 2018.10.26   | 340     |  |
| 40804 | 73       | [신입생필독] 2018학년도 1학기 입학금 감축 대응지원 장 🝟             | 정*은  | 2018, 10, 25 | 405     |  |
| 40764 | 6        | 2018년도 2학기 인천인재육성재단 장학생 선발 안내 <sub>國 🔚</sub>    | 변*민  | 2018.10.22   | 314     |  |
| 40753 |          | [국가 교육근로장학금] 한국장학재단 모바일 앱 변경 안내                 | 황*지  | 2018.10.19   | 360     |  |

|         | <ul> <li>A second second s</li></ul> |   |
|---------|----------------------------------------------------------------------------------------------------|---|
| 15, 164 | 인터넷증명발급                                                                                                    | > |
| 158     | ▲ 취창업지원단                                                                                                    | > |
| 137     | 🔮 대학생활                                                                                                    | > |
| 161     | ▶ 親田へ外店                                                                                                    | > |
| 177     | 1 0-1-0-1                                                                                                    |   |
| 185     |                                                                                                    |   |
| 331     | 목원화보                                                                                                    |   |
| 269     | 목원대의 캠퍼스를 하는데 부심 수 있습니다                                                                                                    |   |
| 113     | 바로가기 이                                                                                                    |   |
| 142     |                                                                                                    |   |
| 149     | 홈페이지 연혁                                                                                                    |   |
| 109     | 목원대학교 홈페이지의                                                                                                    |   |
| 294     | 변천사로 이동합니다.                                                                                                    |   |
| 181     | merini o                                                                                                    |   |
| 273     |                                                                                                    |   |
| 525     |                                                                                                    |   |
| 340     |                                                                                                    |   |
| 405     |                                                                                                    |   |

| 일반공지 후 | 학사공지 | 장학공지 | 취업공지 | 행사안내 | 입찰공고 | 행정문서자료실 | 포토뉴스 | 캠퍼스 영상 🛛 | 홍보동영상 |
|--------|------|------|------|------|------|---------|------|----------|-------|
|        |      |      | /    | /    |      |         |      | /        |       |

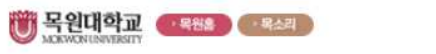

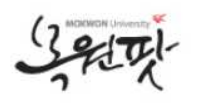

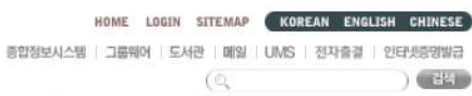

Quick Menu

목소리
 총장실

#### ③ 하단에 첨부파일 (붙임 1번, 2번) 학과 학생들 확인 후 신청하게 안내 협조 바랍니다.

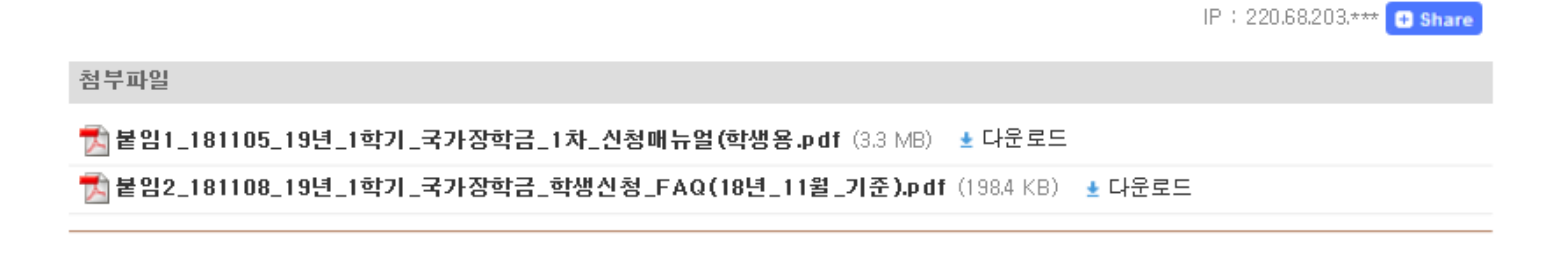

1

붙 임 1. 2019년 1학기 국가장학금 1차 신청매뉴얼(학생용) 1부. 2. 2019년 1학기 국가장학금 학생신청 FAQ(18.11. 기준) 1부. 끝.

## ▶신청방법, 신청수정 ,가구원동의, 서류제출방법, 신청 시 유의사항 확인 가늠

#### <u>자세한 국가장학금 신청방법은 하단 \*첨부된 파일을 참고하셔서</u> 진행하시기 바랍니다.